Le but de ce TP est d'apprivoiser le navigateur de fichiers de *Linux Mint*.

## Première partie

- 1. Sur le bureau, créer trois répertoires TPO, TP1, TP2.
- Ouvrir le dossier partagé : Dans un navigateur de fichier, cliquer sur Réseau (en bas du panneau de gauche), puis sur POSTE307-prof, et enfin sur prof. Si ces dossiers ne sont pas partagés, appuyez sur les touches CTRL-L, puis dans la barre qui s'affiche, taper l'adresse smb://poste307-prof/prof.
- 3. Dans le dossier partagé, dans le dossier paternault/tp0, aller chercher le fichier partie1.py. Copier ce fichier dans le répertoire TP0 de votre bureau.
- 4. Ouvrir le logiciel Thonny, ouvrir le fichier partie1.py, et l'exécuter. Il devrait afficher Bravo !.

## Seconde partie

1. Dans le navigateur de fichiers, dans le dossier partagé, ouvrez le dossier paternault.

- 2. Dans le panneau de gauche, faites un clic droit sur le dossier prof sur poste307-prof, puis cliquez sur Ajouter un favori.
- 3. Observez qu'un lien prof sur poste307-prof a été ajouté quelques lignes au dessus, dans la partie Favoris : vous pouvez désormais cliquer sur ce lien pour accéder directement au dossier partagé.

## Troisième partie

- 1. Toujours dans Thonny, créer un nouveau programme, et enregistrez-le avec le nom NOM.py (où NOM est votre nom de famille), sur le bureau, dans le dossier TPO.
- 2. Recopier la ligne suivante dans ce programme :

print(input("Quel est votre nom ? ")[::-1])

- 3. Exécutez-le (ce programme doit vous demander votre nom, et l'afficher à l'envers).
- 4. Copiez ce fichier dans le dossier partagé, dans le répertoire paternault/tp0.
- 5. Demandez au professeur de vérifier; commencez alors le TP2.